### **Additional Approval Restrictions**

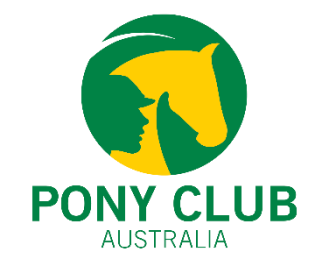

#### What is an Additional Approval Restriction?

Additional Approval Restriction rules can be applied to membership categories, allowing admins to manage membership purchases for both new and existing members. These rules serve as an additional layer to already existing restriction rules which only permits new members to purchase memberships after receiving club-level approval.

#### How does it work?

Admins must manually approve each member's profile to allow them to view and purchase memberships. This ensures that admins have complete control over which members can access and buy memberships for their club.

Please note: This is a manual process and cannot be automated.

### **Additional Approval Restrictions**

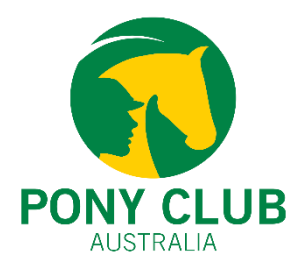

### How does the Additional Approval Restriction work for new members?

For new members, the Additional Approval Restriction acts as a second layer of restriction. Initially, all new club members must be "Pending Approval," meaning they need to be approved before joining the club. Once they are approved and become part of the club, they gain the eligibility to purchase a club membership.

At this point, the Additional Approval Restriction comes into play. Although these new members have been approved to join the club, the admin must still manually approve their profiles again to allow them to view and purchase memberships. This creates an extra layer of approval specifically for new members.

#### How does the Additional Approval Restriction work for existing members?

For existing members, the Additional Approval Restriction is the only required layer of restriction. Since these members are already part of the club, they are eligible to renew their memberships. However, with the Additional Approval Restriction in place, they can only see and purchase memberships if they have received explicit approval or permission from the club admin.

Note: If applied, Additional Approval Restriction rules will apply to all members. These rules cannot be selectively applied to existing members only.

### Step 1: Field Management

- Open Field Management Club and click on "Member Overview"
- Add a New Form
- The form name can be "Admin Approval" or "Working Bee Levy Approval."
   The club can choose a different name for the form if

The club can choose a different name for the form if desired.

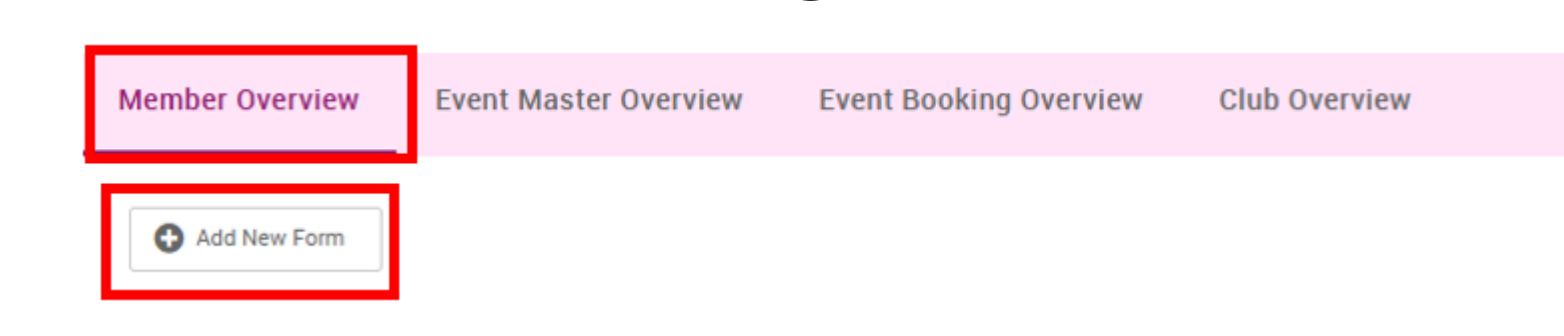

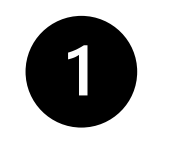

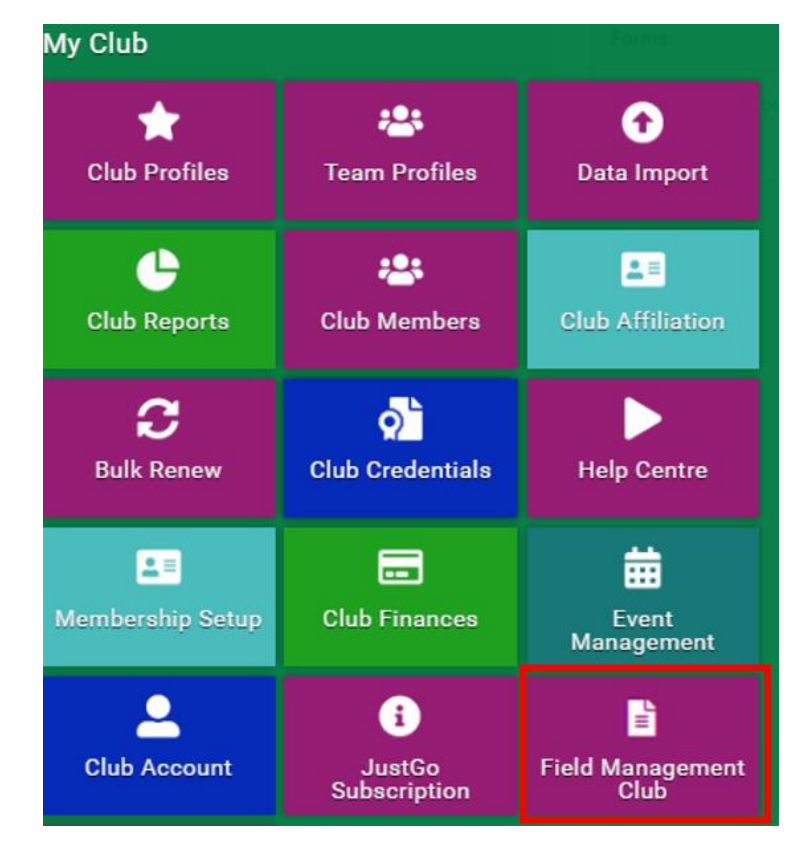

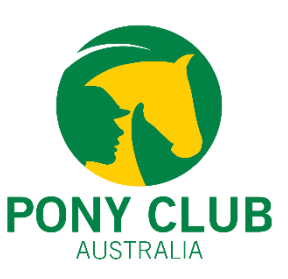

### How to add Additional Approval Restrictions 1 **Step 1: Field Management** Security Check the "Hide from Members box" Hide From Members Add Field Change Label Text 1 to "Admin Approval" on both sides. Fields and Sections Change the format from Short Answer to **Tickbo** Click Save ⊞ 🔗 H </>

٠

٠

٠

٠

•

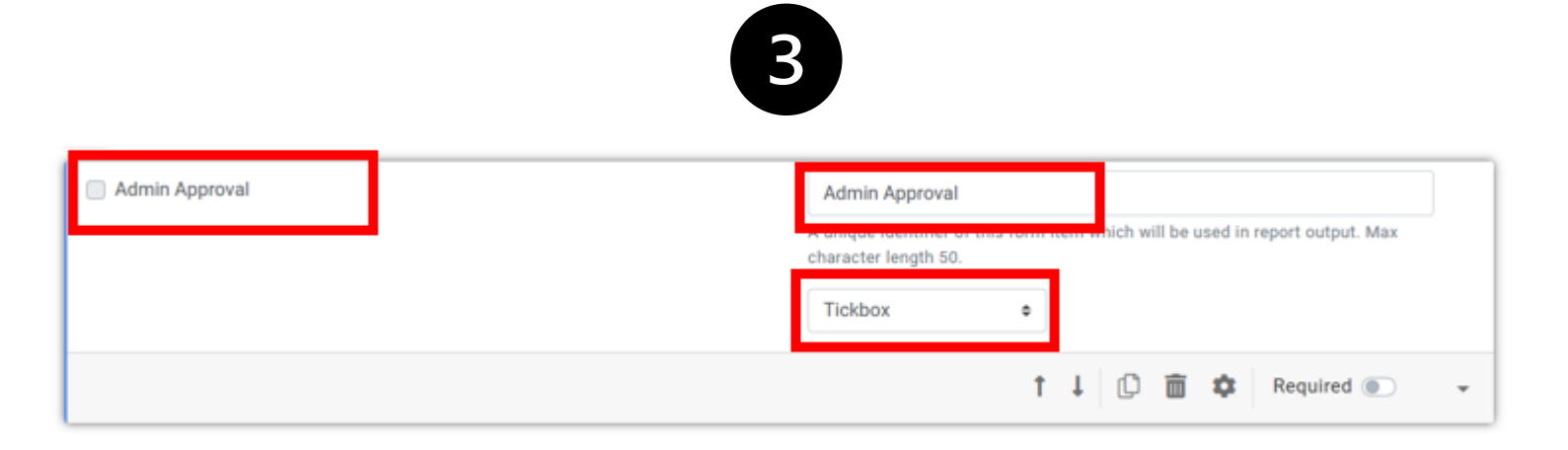

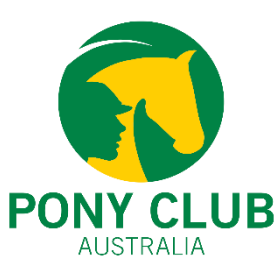

#### 5

### How to add Additional Approval Restrictions

#### Step 2: Membership Setup

- From the Menu tab, click on Membership Setup.
- Click on Edit Membership
- Scroll to section 5 Restriction, Discounts and Surcharge.
- Click on "Add new purchase rule"
- For Purchase Rule Description, enter "Admin Approval."

| 5 Membership Restrictions, Dis                                                     | counts & Surcharges                                                                                                    |                      |
|------------------------------------------------------------------------------------|----------------------------------------------------------------------------------------------------|----------------------|
| Restrictions Discounts Sur                                                         | charges                                                                                                    |                      |
| Use purchasing rules to restrict which g<br>combinations, eg. Age Rule & Gender Ru | oup of members are able to buy this membership. There are a list of standard rule types which can be grouped togeth<br>le. | er to form different |
| Additional classification rules may be                                             | applied by Pony Club Australia or State which may further restrict a member seeing this membership (e.g. age rules).       |                      |
| Add new purchase rule                                                              |                                                                                                    |                      |
| Description                                                                        | Active                                                                                                    |                      |
|                                                                                    | No record found.                                                                                                    |                      |

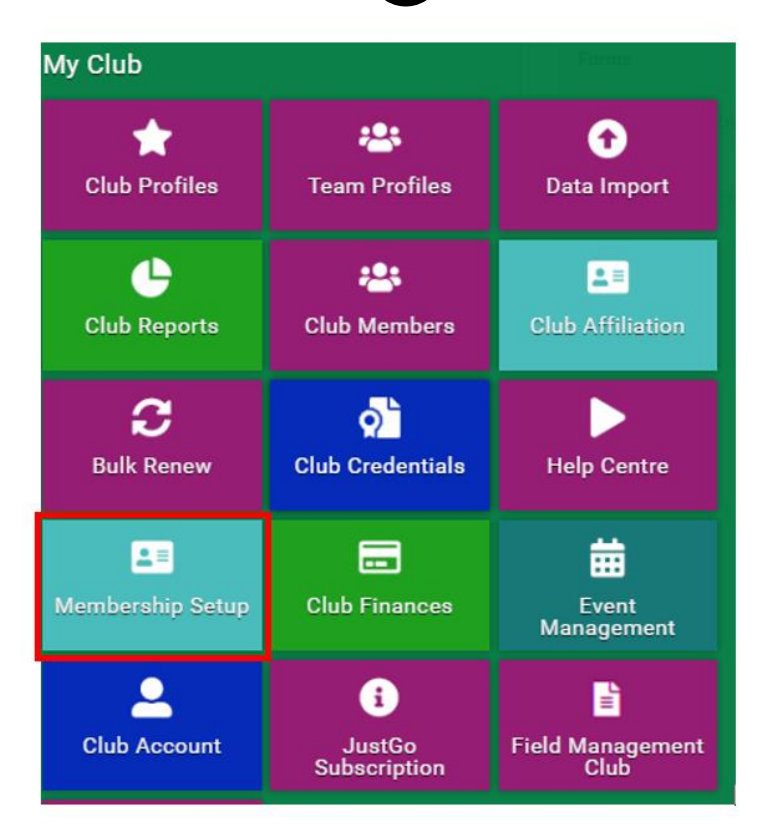

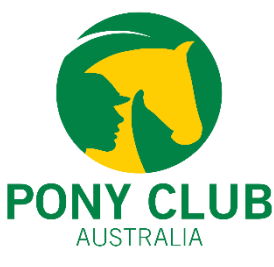

2

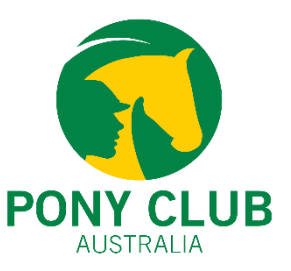

### Step 2: Membership Setup

- Click "Add new rule"
- Select "The specified profile field for the member is set to the following value"

This rule can be found under "Member/Club Profile Rules"

• Click "Add"

|                                   |                      |             | Active: 🗹    |
|-----------------------------------|----------------------|-------------|--------------|
| Purchase Rule Description:        |                      |             |              |
|                                   |                      |             |              |
| Purchase Rule Group               |                      |             | REMOVE GROUP |
| will be SATISFIED if the followin | g conditions are met |             |              |
| 🌣 Add a new rule to begin         | 😂 Add New Rule       |             |              |
|                                   |                      | Rule Group  |              |
|                                   |                      |             |              |
|                                   |                      | Cancel Save |              |

| Member/Club Profile Rules             |                                                                                              |                                                                                                  |                                                                                              |
|---------------------------------------|----------------------------------------------------------------------------------------------|--------------------------------------------------------------------------------------------------|----------------------------------------------------------------------------------------------|
| <b>\$</b> °                           | ¢;                                                                                           | \$3                                                                                              | \$                                                                                           |
| Member has gender set to<br>Male      | Member has gender set to<br>Female                                                           | Member has gender set to<br>Non-Binary                                                           | Member has Profile Photo                                                                     |
| Add                                   | Add                                                                                          | Add                                                                                              | Add                                                                                          |
| <b>\$</b> °                           | ¢;                                                                                           | •:                                                                                               | \$\$                                                                                         |
| Member does not have<br>Profile Photo | The specified <b>profile field</b> for<br>the member is set to the<br>following <b>value</b> | The specified <b>profile field</b> for<br>the member is not set to the<br>following <b>value</b> | The specified member's club<br>profile field for the member<br>is set to the following value |
| Add                                   | Add                                                                                          | Add                                                                                              | Add                                                                                          |

### **Step 2: Membership Setup**

- The Admin Approval field created under • the Field Management Club tile should appear.
- Click on the **blue text** •
- Tick the checkbox for Admin Approval ٠ field
- Click **Save** to save the rule and then click • save again to save the membership setup. Purch

Note: Follow the Step 2 process for all membership categories that require admin approval.

|                                                                     | Admin Approval                     |            |     |           |
|---------------------------------------------------------------------|------------------------------------|------------|-----|-----------|
|                                                                     | <ul> <li>Admin Approval</li> </ul> |            |     |           |
|                                                                     |                                    |            |     |           |
|                                                                     |                                    |            |     |           |
|                                                                     |                                    | 2          |     |           |
|                                                                     |                                    |            | ,   | ativa:    |
| urchase Rule Description:                                           |                                    |            | 4   | active. 💌 |
|                                                                     |                                    |            |     |           |
| Purchase Rule Group<br>will be <b>SATISFIED</b> if the following of | conditions are met                 |            | REM | OVE GROUP |
| 🝄 The field Admin Approval fo                                       | or the member is set to 🧹          |            |     | ×         |
| 🌣 Add a new rule to begin                                           | 😂 Add New Rule                     |            |     |           |
|                                                                     |                                    | Rule Group |     |           |
|                                                                     |                                    | Cancel     |     |           |

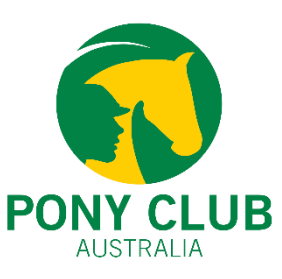

### Step 3: Approval/Permissions

- Click on Club Member's tile
- Click on Member's profile
- Click on Additional Details
- Click on the **Club name** on the header
- Click on Admin Approval
- Tick the Admin Approval checkbox
- Click Save

#### Using the same instructions, permissions and approvals can be reset for the new membership year.

If you have any questions regarding the process of resetting or adding these additional restrictions, please contact PCA @ <u>Support@ponyclubaustralia.com.au</u>

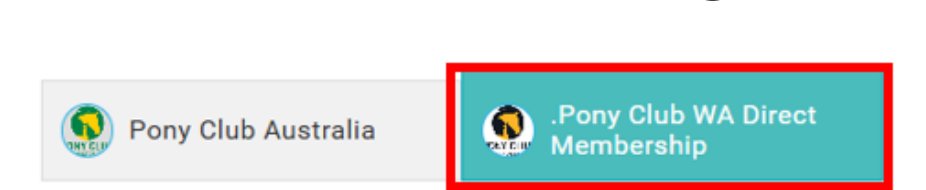

#### .Pony Club WA Direct Membership Profile

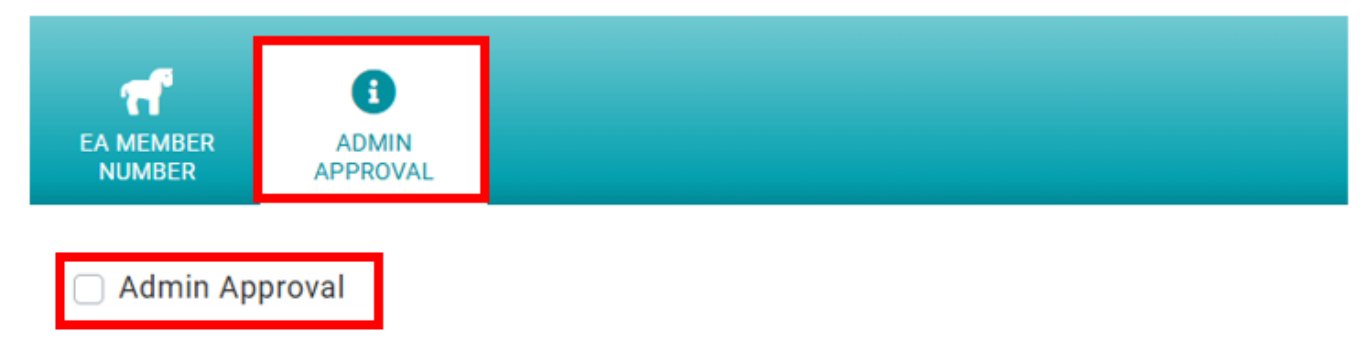

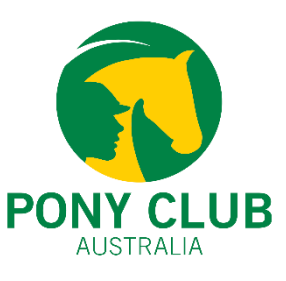